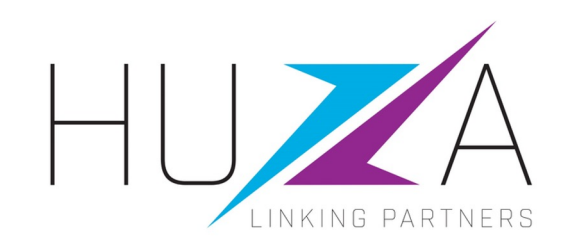

# SAP ARIBA SUPPLIER LIFECYCLE & PERFORMANCE

## **HOW TO GET HELP AND SUPPORT**

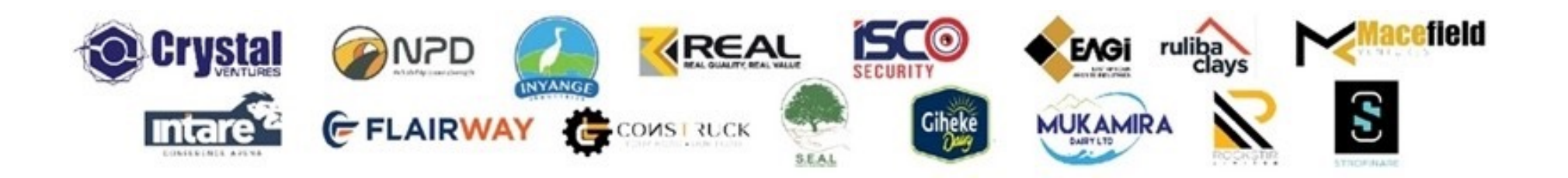

# **INTRODUCTION AND BACKGROUND**

- Crystal Ventures Limited (CVL), its subsidiaries and affiliates use SAP Ariba to manage its supplier management, sourcing and contract management processes.
- The solution automates the way Suppliers transact and interact with the CVL group
- This has improved and simplified engagements with our valued suppliers, resulting in a better supplier experience
- SAP Ariba is used to exchange electronic sourcing and contract documents, and enables Suppliers to self-register and maintain their supplier profile data
- This manual covers all the supplier transactions in the Vendor Management processes, which are managed on the SAP Ariba Supplier Lifecycle and Performance (SLP) system.

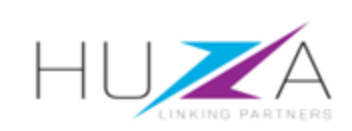

# INTRODUCTION TO THE SAP BUSINESS NETWORK

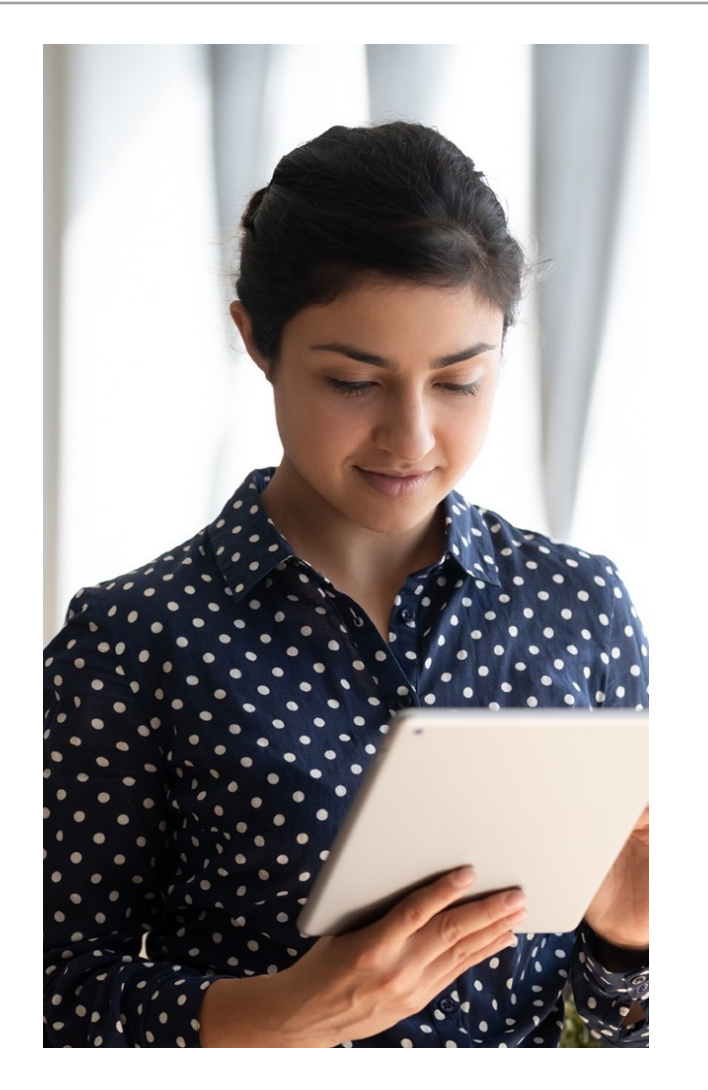

The **SAP Business Network** connects suppliers with customers, enabling them to do business together.

**CVL** uses the SAP Business Network to collaborate with suppliers, enabling effective sourcing of goods and services, supplier registration and contract management.

The SAP Business Network is the **new method for suppliers to transact** and exchange procurement information with CVL and its subsidiaries , including RFQs, RFIs, RFPs and Reverse Auctions.

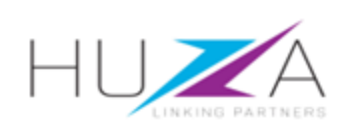

# **CVL SAP ARIBA SOLUTION OVERVIEW**

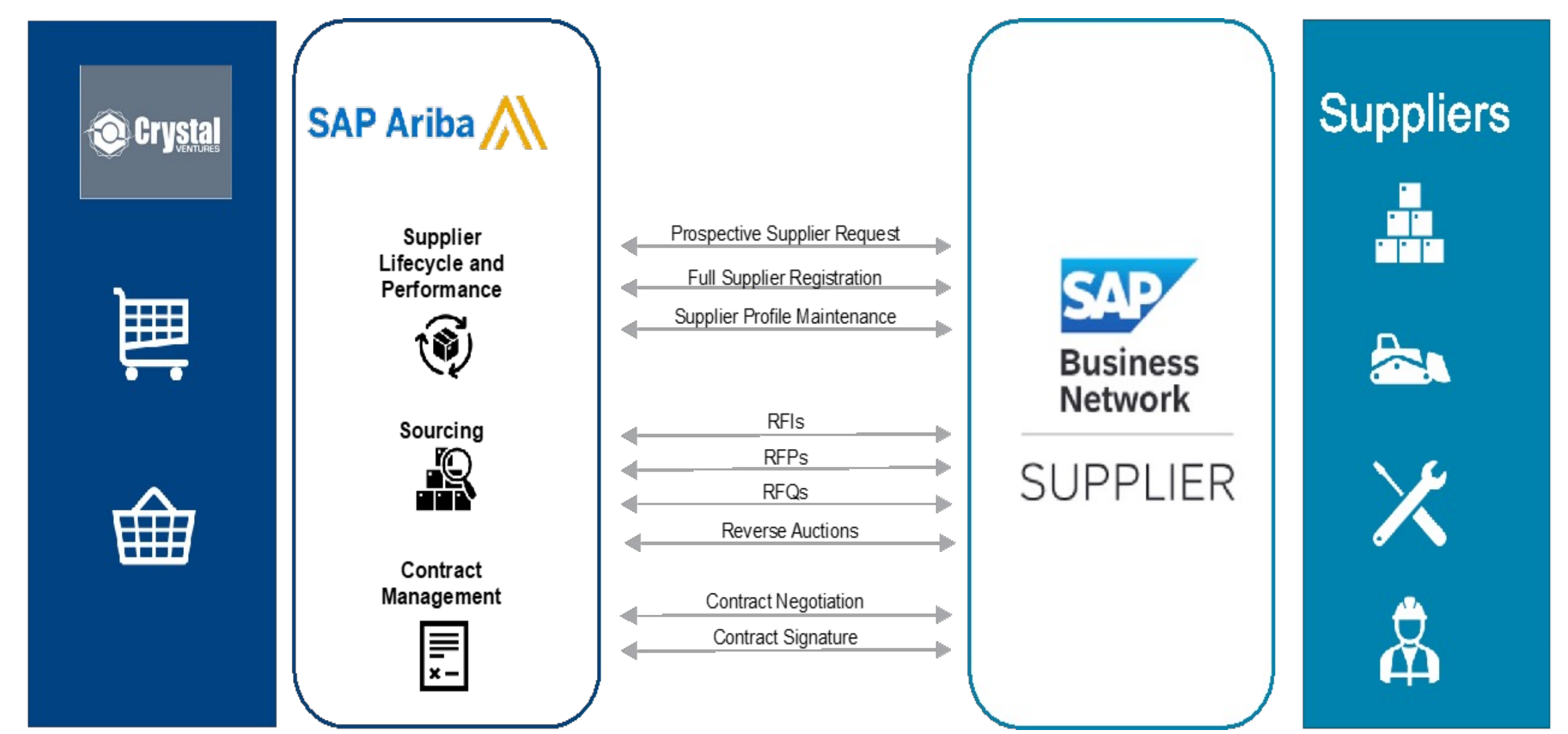

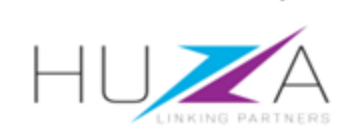

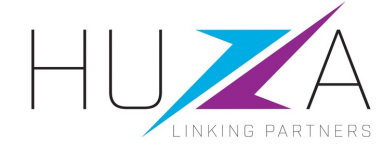

#### HOW TO GET HELP AND SUPPORT

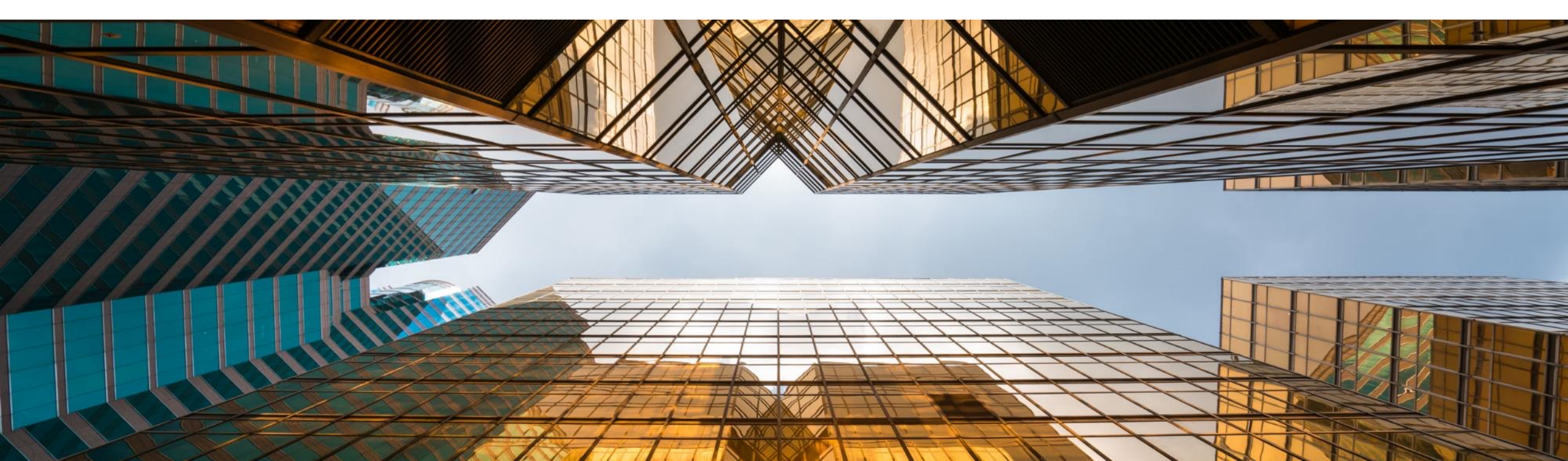

#### **OVERVIEW**

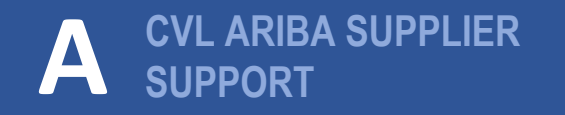

C CONTACTING SAP ARIBA DIRECTLY – WITH USER CREDENTIALS

#### B CVL SUPPLIER USER GUIDES

CONTACTING SAP ARIBA DIRECTLY – WITH NO USER CREDENTIALS

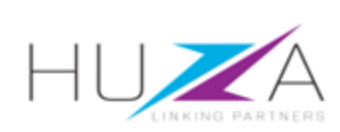

Use the contact details shown here to reach the CVL Supplier Support, which is open Monday to Friday from 09:00 to 17:00, excluding all Rwandan Public Holidays.

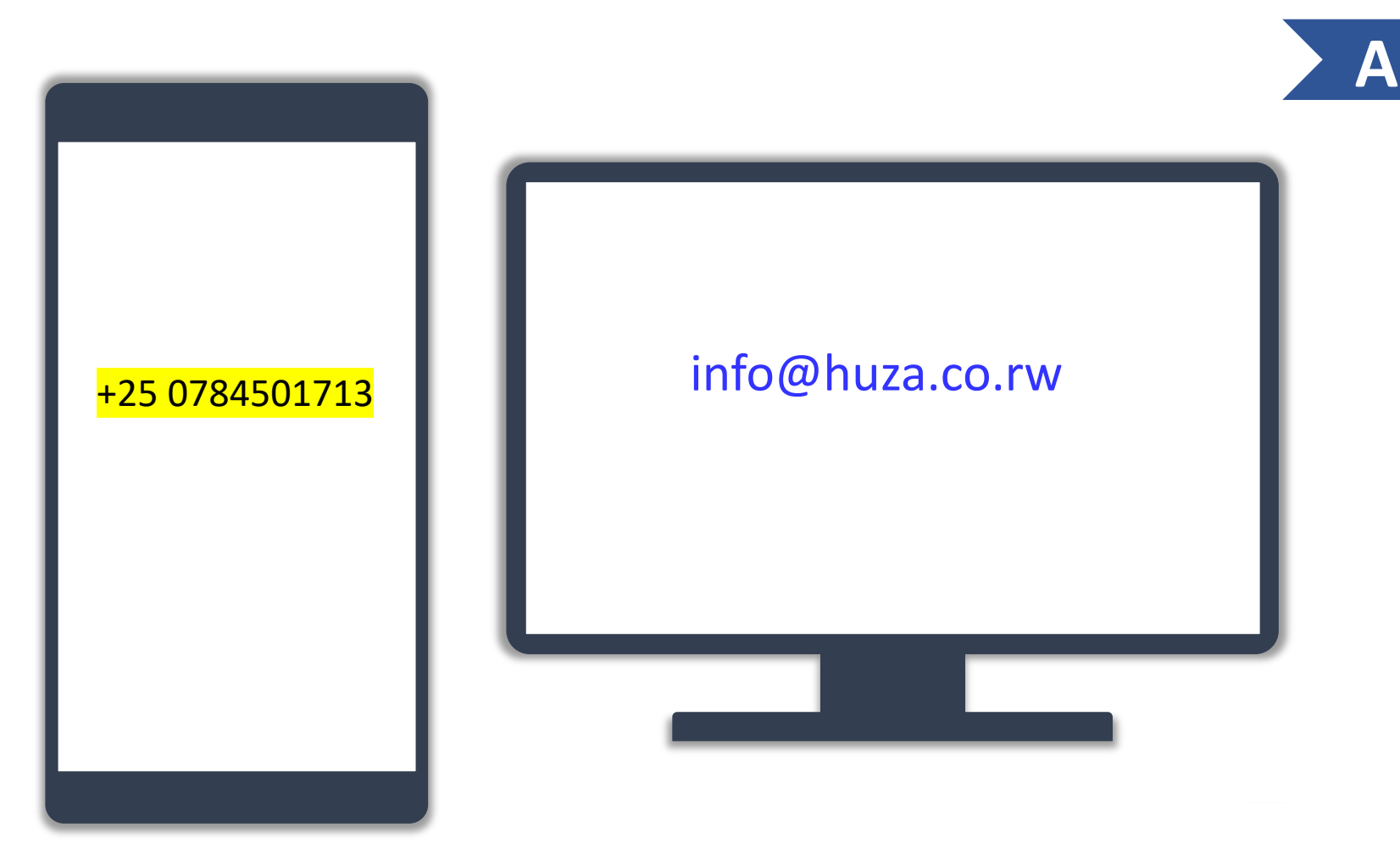

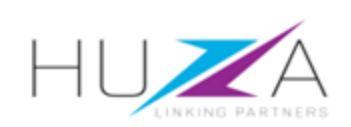

#### **OVERVIEW**

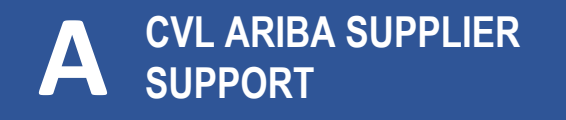

C CONTACTING SAP ARIBA DIRECTLY – WITH USER CREDENTIALS

#### **B** CVL SUPPLIER USER GUIDE

CONTACTING SAP ARIBA DIRECTLY – WITH NO USER CREDENTIALS

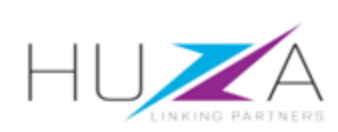

Accessing the supplier user guide

- 1. Visit HUZA website at www.huza.co.rw
  - A. Click on "Suppliers Guide" in the top menu bar
  - B. When the supplier guide page has opened, click on the "Supplier Guide" button

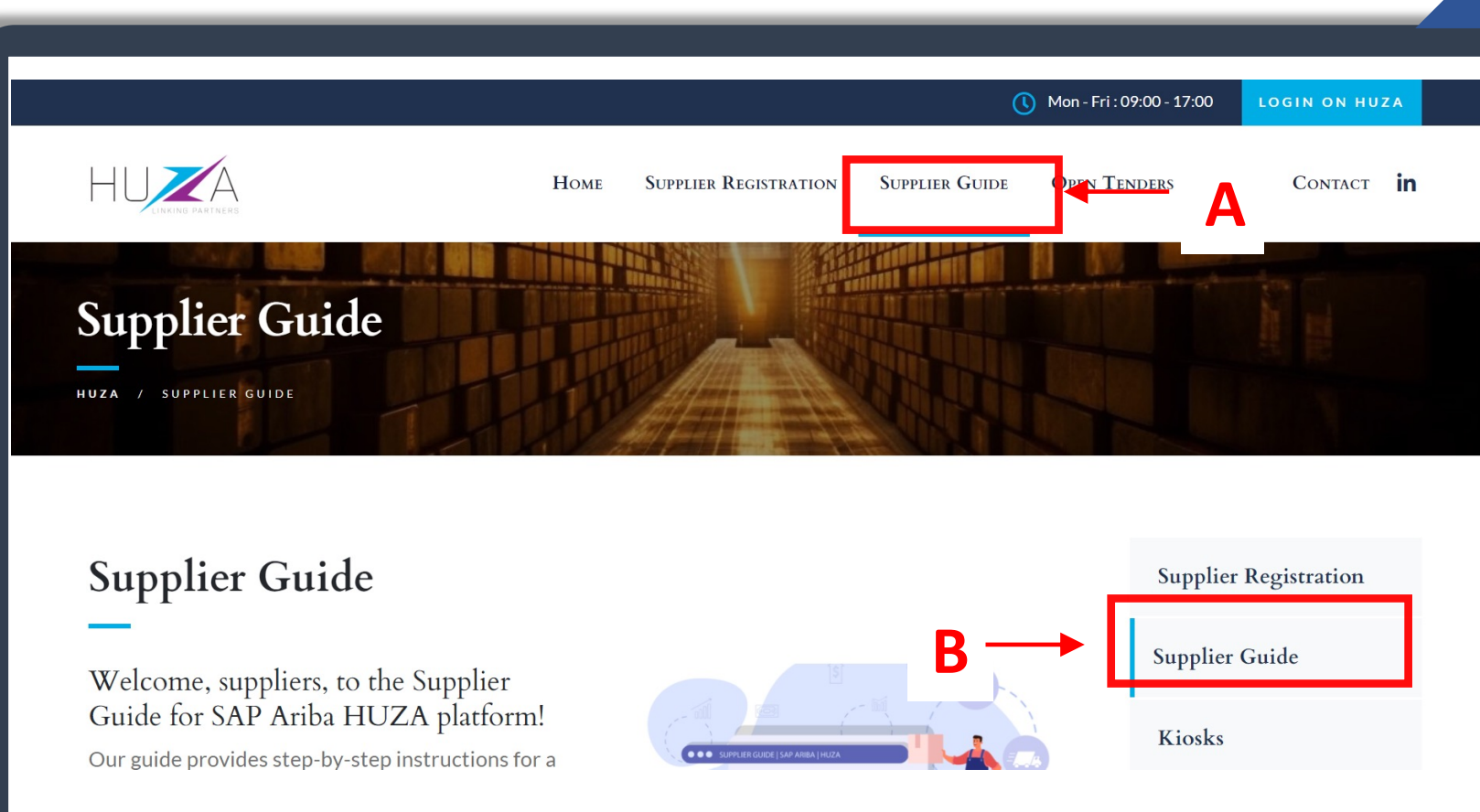

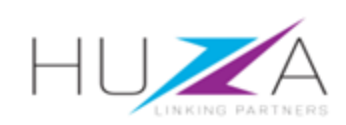

Accessing the supplier guide

- 2. You will be directed to the LEARN HOW TO DO IT YOURSELF page.
  - Click on "**Download PDF**" to download the supplier user guide.

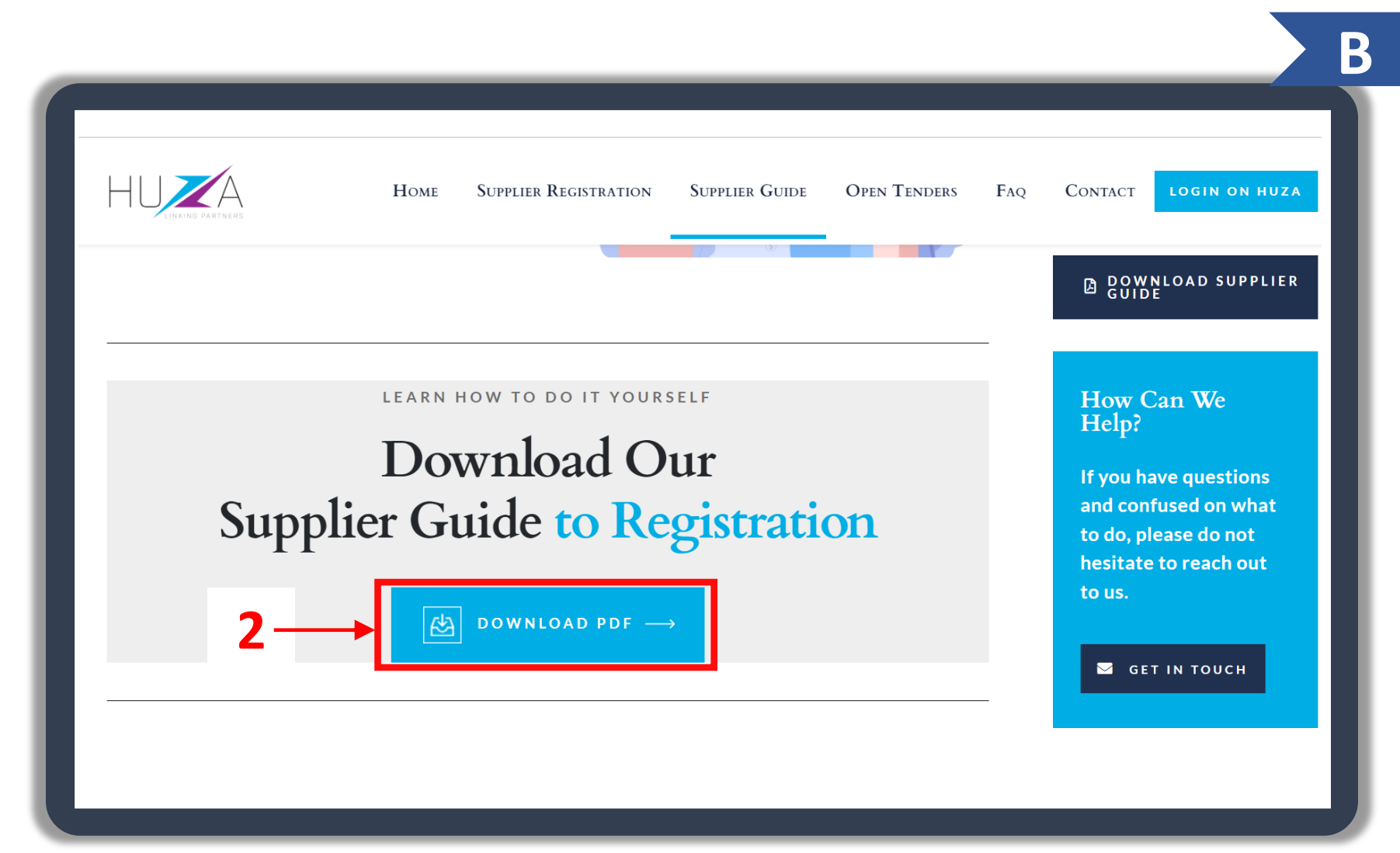

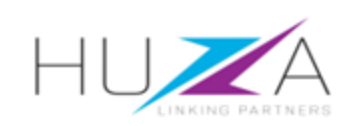

#### **OVERVIEW**

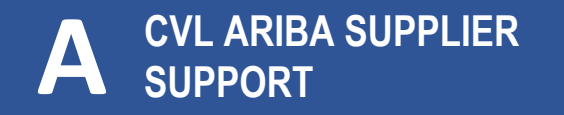

C CONTACTING SAP ARIBA DIRECTLY – WITH USER CREDENTIALS

#### B CVL SUPPLIER USER GUIDE

CONTACTING SAP ARIBA DIRECTLY – WITH NO USER CREDENTIALS

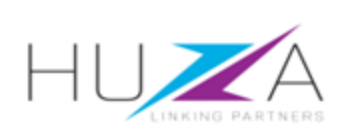

To contact SAP Ariba Support directly, when you are already logged in follow these steps:

 Login to the SAP Business Network, and from the Home page Click on the First "?" Help icon.

| SAP Ariba Proposals and Questionnaires - | Standard Account                       | Get enterprise account                                         | TEST MODE                                                        |                                         | 1                                   | 📮 🕐 () 🕫   |
|------------------------------------------|----------------------------------------|----------------------------------------------------------------|------------------------------------------------------------------|-----------------------------------------|-------------------------------------|------------|
| CRYSTAL VENTURES LTD-TEST                |                                        |                                                                |                                                                  |                                         | - <b>T</b>                          |            |
| There are no matched postings.           | Welcome to the A<br>administers this s | viba Spend Management site.<br>ite in an effort to ensure mark | This site assists in identifying world class so<br>et integrity. | uppliers who are market leaders in qual | ity, service, and cost. Ariba, Inc. | I U A A    |
|                                          | Home                                   |                                                                |                                                                  |                                         |                                     |            |
|                                          | Events                                 |                                                                |                                                                  |                                         |                                     | =          |
|                                          | Title                                  | ID End T                                                       | īme ↓                                                            | Event Type                              | Participated                        |            |
|                                          |                                        |                                                                |                                                                  | No items                                |                                     |            |
|                                          | Registration Que                       | estionnaires                                                   |                                                                  |                                         |                                     |            |
|                                          | Title                                  |                                                                |                                                                  | ID                                      | End Time ↓                          | Status     |
|                                          | ▼ Status: Open (                       | 2)                                                             |                                                                  |                                         |                                     |            |
|                                          | CVL Supplier Registr                   | ation Questionnaire 2 of 2                                     |                                                                  | Doc842322765                            | 10/29/6106 1:48 AM                  | Registered |
|                                          | CVL Supplier Registr                   | ation Questionnaire 1 of 2                                     |                                                                  | Doc842322763                            | 10/29/6106 1:48 AM                  | Registered |
|                                          | Qualification Qu                       | estionnaires                                                   |                                                                  |                                         |                                     |            |

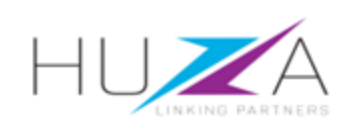

You will then be redirected to the following screen

- 2. Select the "Contact us" tab
- 3. Type a summary of what your issue is and click on the search icon.
- 4. Click on " Create a Case"

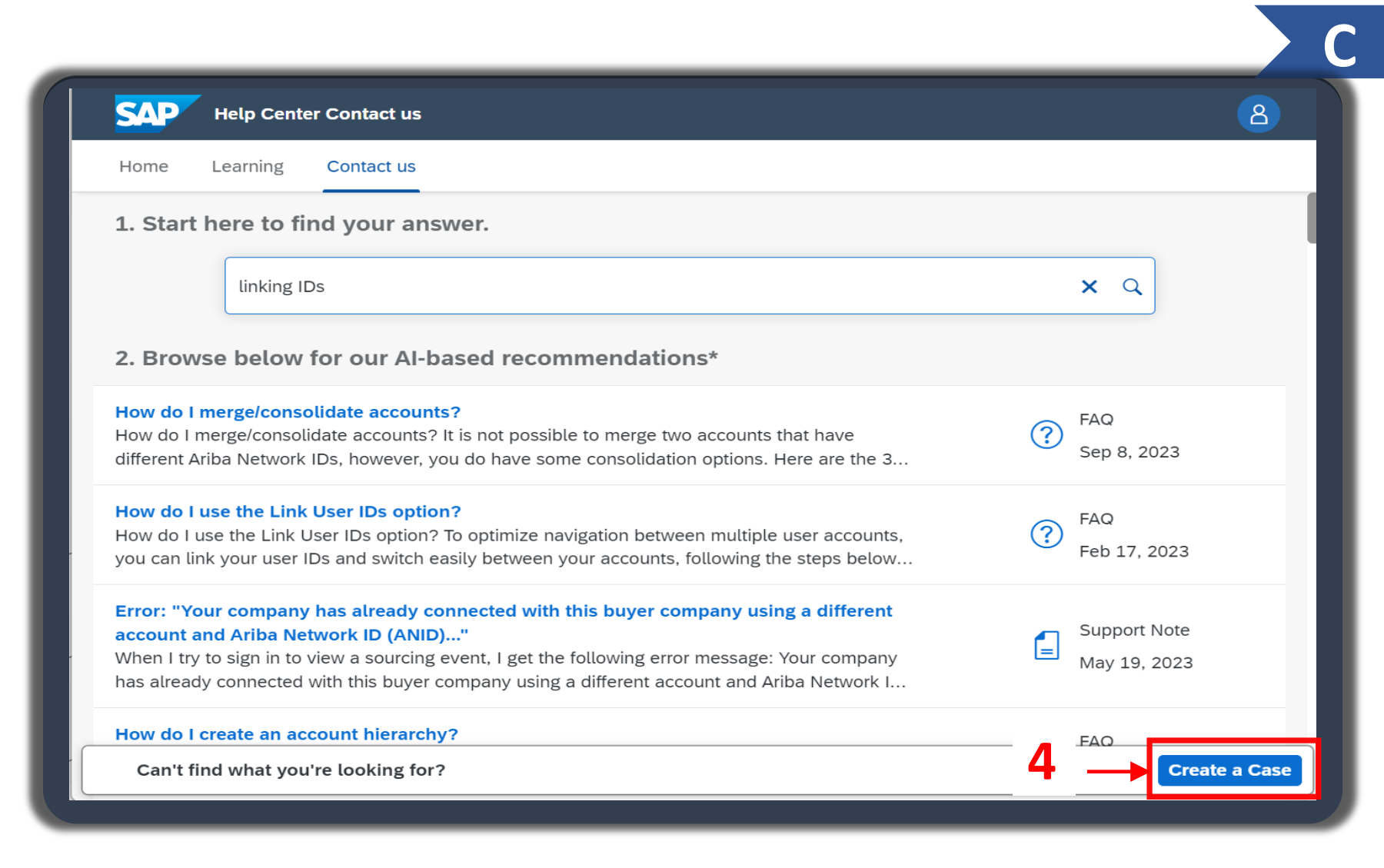

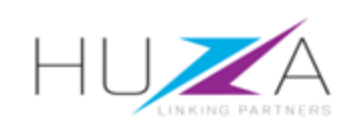

Type in the details of you ticket to SAP Ariba support on the form provided.

 Once you have completed filling in your required ticket fields, Click on the "One last step" button.

| Help Center Contact us                                                                                                    |   | 8                                                                                         |
|----------------------------------------------------------------------------------------------------|---|-------------------------------------------------------------------------------------------|
| Home Learning Contact us                                                                                                    |   |                                                                                           |
|                                                                                                    | F | Recommendations*                                                                          |
| Requested language of support: English Change?                                                                                                   |   | Search Q                                                                                  |
| Note: If agents are unavailable to support in the language you've chosen, support will be provided with the assistance of a translation service. | ( | How do I merge/consolidate accounts?                                                      |
| 1. Tell us what you need help with.                                                                                                    | ( | How do I use the Link User IDs option?                                                    |
| Subject: *                                                                                                    |   | Error: "Your company has already                                                          |
| linking IDs                                                                                                    |   | connected with this buyer company using<br>a different account and Ariba Network ID       |
| Full description: *                                                                                                    |   | (ANID)"                                                                                   |
| fdygfhdghyhtyt                                                                                                    | ( | How do I create an account hierarchy?                                                     |
| 2986 characters remaining                                                                                                    | ( | How do I accept a customer's trading relationship request / invitation?                   |
| Attachment:                                                                                                    | ( | How do I change the administrator user in<br>my SAP Business Network supplier<br>account? |
| Issue type: *                                                                                                    |   |                                                                                           |
|                                                                                                    |   | One last step                                                                             |

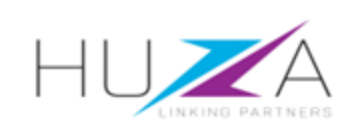

- Choose your preferred method of communication that SAP can use to contact you.
- 7. Click on "Submit"

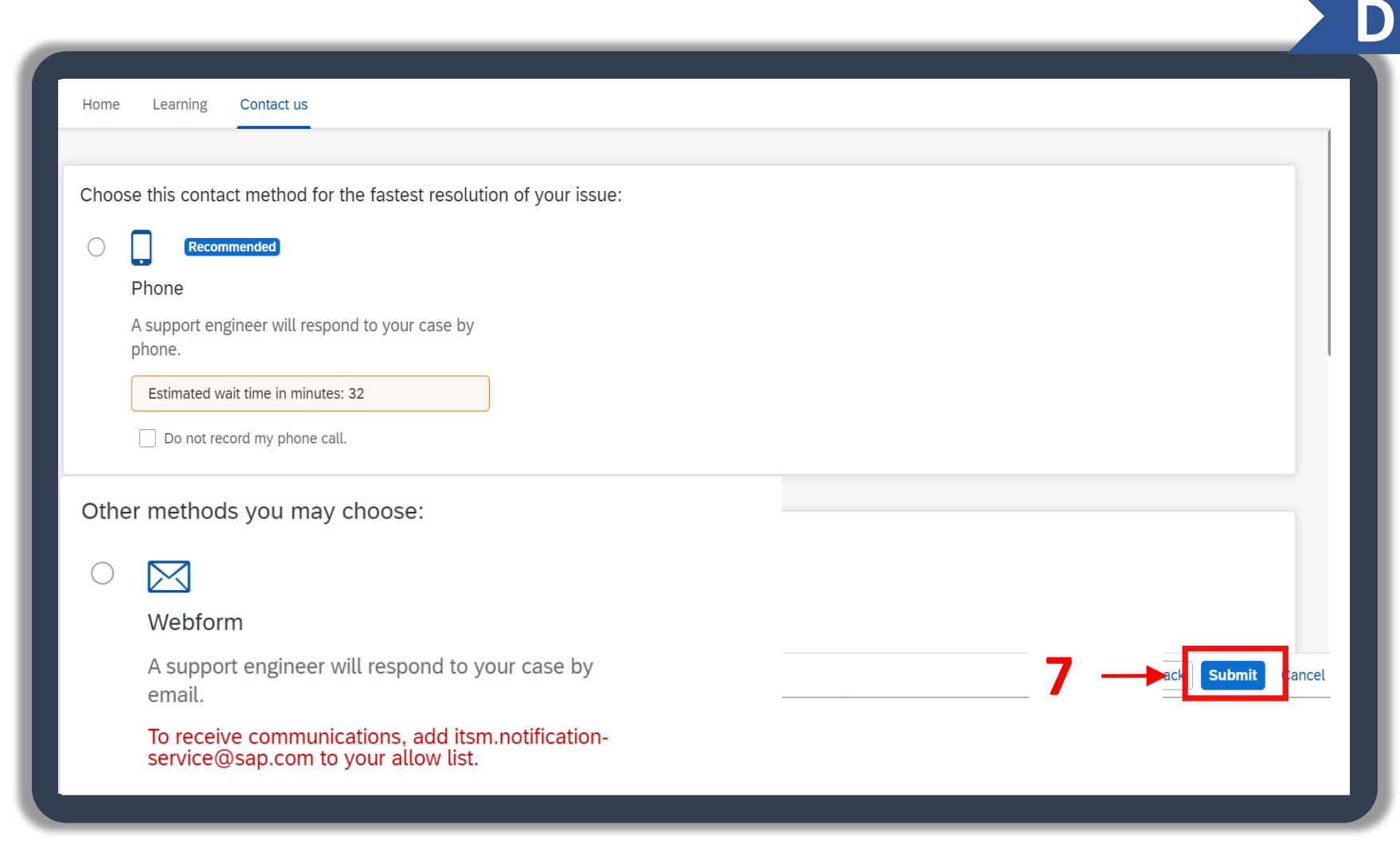

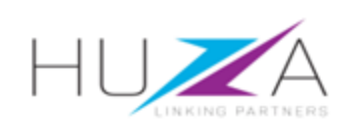

#### **OVERVIEW**

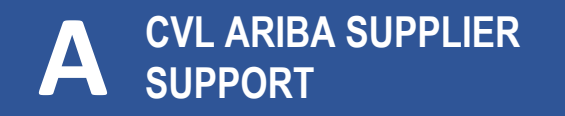

C CONTACTING SAP ARIBA DIRECTLY – WITH USER CREDENTIALS

#### B CVL SUPPLIER USER GUIDE

CONTACTING SAP ARIBA DIRECTLY – WITH NO USER CREDENTIALS

![](_page_15_Picture_5.jpeg)

To contact SAP Ariba Support directly, when you do not have any login credentials to your account, follow these steps:

1. Access the SAP Business Network Supplier login page

Then Click on the "?" Help icon

| SAP Ariba Proposals and Questionnaires + | 1→                                                                                                    |
|------------------------------------------|----------------------------------------------------------------------------------------------------|
| SAP Ariba                                | SAP Spend Connect Live 2023 is coming to<br>Vienna<br>Registration is open! Engage with our glo<br>SAP Leadership and hear from inspiration<br>customer speakers. Register now! |
|                                          | • • • •                                                                                                    |

![](_page_16_Picture_5.jpeg)

2. Click on "Support"

| twork -       | Help Topics                                                    |
|---------------|----------------------------------------------------------------|
|               | Search Help Topics                                             |
| in            | Documentation                                                  |
|               | Best Practices                                                 |
|               | Please join us Why was my session terminated f<br>Network Supp |
|               | This session V<br>information fc<br>create a more              |
|               |                                                                |
| assword       | Learn More                                                     |
| ness Network? |                                                                |
| More          | • • • •                                                        |
|               |                                                                |
|               | <b>»</b>                                                       |
|               |                                                                |

![](_page_17_Picture_3.jpeg)

3. Click on "Contact us"

![](_page_18_Picture_2.jpeg)

![](_page_18_Picture_3.jpeg)

4. Click on "Register on SAP Business Network"

![](_page_19_Picture_2.jpeg)

![](_page_19_Picture_3.jpeg)

- 5. Click on "Error while registering"
- 6. Click on "ANERR error"
- Click on "I'm still experiencing the error after troubleshooting

| What do you need help with?                                                                                                    |
|----------------------------------------------------------------------------------------------------|
| Register a new account Error while registering - 5 in Find existing account Something else<br>Which of the following errors are you experiencing?                                                                   |
| User already exists. Please enter a different username. DUNS number already exists                                                                                                    |
| The username and password entered has already merged to another Ariba Sourcing user account                                                                                                    |
| You must enter the username and password associated with your account ANERR error                                                                                                    |
| <ol> <li><u>Delete the cookies and browsing history</u> in your internet browser.</li> <li>Close all browser windows.</li> <li>Open a new browser window and try to <u>log in to your account</u> again.</li> </ol> |
| If you were trying to reset your password, go to the login page and resend the password reset email by clicking <b>Password</b> and following the prompts, as the link in the email may have expired.               |
| I'm still experiencing the error after troubleshooting                                                                                                    |
|                                                                                                    |
|                                                                                                    |
|                                                                                                    |
|                                                                                                    |

![](_page_20_Picture_5.jpeg)

 8. After clicking "I'm still experiencing the error". You will see a pop up at the bottom of your screen. Click on "Create a Case"

| Which of the following errors are you experiencing?                                                                                                    |                                     |                                      |                               |                    |          |
|----------------------------------------------------------------------------------------------------|-------------------------------------|--------------------------------------|-------------------------------|--------------------|----------|
| User already exists. Please enter a different username.                                                                                                    | DUNS number already exists          |                                      |                               |                    |          |
| The username and password entered has already merged t                                                                                                    | o another Ariba Sourcing user accou | unt                                  |                               |                    |          |
| You must enter the username and password associated wit                                                                                                    | h your account ANERR error          | Something else                       |                               |                    |          |
| <ol> <li><u>Delete the cookies and browsing history</u> in your internet b</li> <li>Close all browser windows.</li> <li>Open a new browser window and try to <u>log in to your acce</u></li> </ol> | rowser.<br>p <u>unt</u> again.      |                                      |                               |                    |          |
| If you were trying to reset your password, <u>go to the login page</u> a expired.                                                                                                    | nd resend the password reset email  | by clicking <b>Password</b> and foll | owing the prompts, as the lin | c in the email may | have     |
| I'm still experiencing the error after troubleshooting                                                                                                    |                                     |                                      |                               |                    |          |
|                                                                                                    |                                     |                                      |                               | 0                  |          |
| an't find what you're looking for?                                                                                                    |                                     |                                      |                               | 0 -                | Create a |
|                                                                                                    |                                     |                                      |                               |                    |          |
|                                                                                                    |                                     |                                      |                               |                    |          |
|                                                                                                    |                                     |                                      |                               |                    |          |
|                                                                                                    |                                     |                                      |                               |                    |          |

![](_page_21_Picture_3.jpeg)

9. Fill in the form and submit your SAP Ariba Support case ticket

To have you user **Administrator** changed by SAP Ariba, you are required to provide the following:

- ANID (Ariba Network Identification) number) of your supplier account. The CVL support can assist with this number if you do not have it
- Previous administrator's full
   name
- Previous administrator's email address
- Name and email of a subuser (if the account has subusers)

![](_page_22_Picture_7.jpeg)

| Help Center Cont                                                           | act us                                                                                           |                                |
|----------------------------------------------------------------------------|--------------------------------------------------------------------------------------------------|--------------------------------|
| Home Learning Cont                                                         | nct us                                                                                           |                                |
| Requested language of suppo<br>Note: If agents are unavailable<br>service. | t: English Change?<br>to support in the language you've chosen, support will be provided with th | he assistance of a translation |
| 1. Tell us what you need h                                                 | elp with.                                                                                        |                                |
| Subject:                                                                   | Register on SAP Business Network                                                                 |                                |
| Full description:                                                          | Affected items, expected results, etc.                                                           |                                |
|                                                                            |                                                                                                  |                                |
|                                                                            | 3000 characters remainin                                                                         | Ig                             |
| Attachment:                                                                |                                                                                                  |                                |
| Top Reco                                                                   | mmendations:                                                                                     |                                |
| (?) How                                                                    | do I register a new account?                                                                     |                                |
| ⑦ How                                                                      | do I register on SAP Ariba Sourcing?                                                             |                                |
| 2. Please review your cont                                                 | act information for correctness:                                                                 |                                |
| First name:                                                                |                                                                                                  |                                |
|                                                                            |                                                                                                  |                                |

- 10. Choose your preferred method of communication that SAP can use to contact you.
- 11. Click on "Submit"

![](_page_23_Picture_3.jpeg)

![](_page_23_Picture_4.jpeg)

- Confirm that you want to submit the case by clicking on " Ok"
- 13. A message informing you that your case is created will appear, click on "**Ok**".

| Confirmation            |             |           |
|-------------------------|-------------|-----------|
| Are you sure you want t | o submit yo | our case? |
| 12→                     | ок          | Cancel    |

| Success                     |        |    |      |
|-----------------------------|--------|----|------|
| Your case was created. Than | k you! |    |      |
|                             |        | ок | ] ←1 |

![](_page_24_Picture_5.jpeg)

![](_page_25_Picture_0.jpeg)

#### THANK YOU

![](_page_25_Picture_2.jpeg)